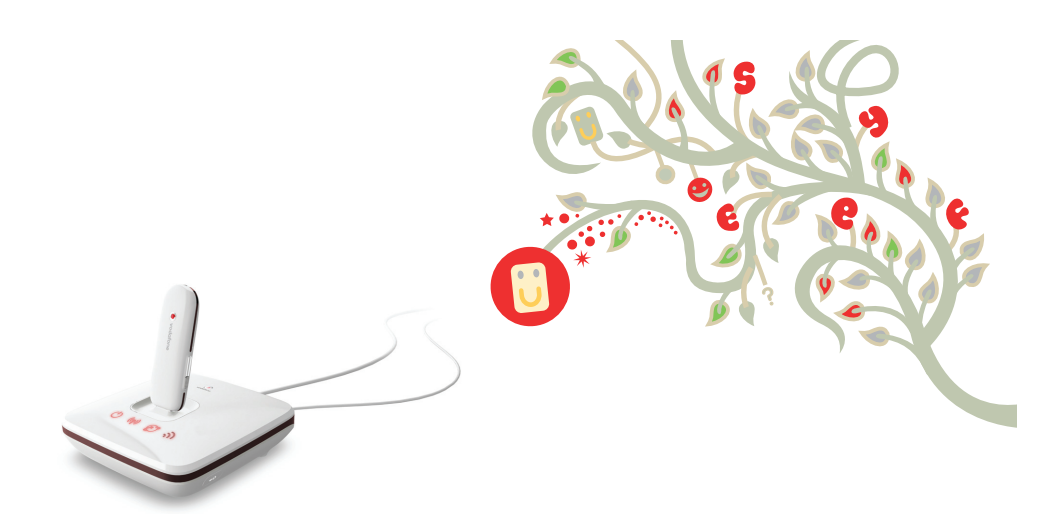

# Ghid de utilizare rapidă

Vodafone Mobile Broadband Sharing Dock

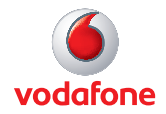

# Bun venit

# în lumea comunicațiilor mobile

- 1 Introducere
- 2 Prezentarea dispozitivului
- 3 Punerea în funcțiune
- 5 Conectarea la Vodafone Mobile Broadband Sharing Dock
- 6 Configurare
- 7 Informațiile interfeței Web
- 8 Configurare complexă

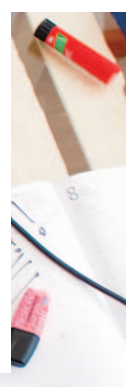

#### Introducere

Vodafone Mobile Broadband Sharing Dock este un accesoriu pentru stick-ul USB Vodafone Mobile Broadband, care permite conectarea mai multor dispozitive WiFi (cum ar fi PC-uri, console mobile pentru jocuri, playere muzicale digitale) în scopul utilizarii simultane a unei conexiuni securizate la Internet. Sharing Dock permite poziționarea stick-ului USB într-o zonă cu acoperire optimă, apoi imparte conexiunea cu dispozitivele prin WiFi.

Sharing Dock poate fi folosit cu mai multe tipuri de stick-uri USB Vodafone Mobile Broadband. Pentru o listă actualizată de stick-uri USB Vodafone Mobile Broadband acceptate, vizitați site-ul de asistență globală Vodafone la adresa: http://support.vodafone.com/sharingdock.

#### Cerințe de sistem

Pentru a folosi Vodafone Mobile Broadband Sharing Dock aveți nevoie de un stick USB Vodafone Mobile Broadband, de un dispozitiv cu funcție WiFi (care acceptă WiFi 802.11 b/g/n), și de un browser Internet.

# Prezentarea dispozitivului

#### Sfat:

LED-ul de conectare 3G de pe stick-ul USB Mobile Broadband indică tipul de conexiune stabilită de stick-ul USB în rețeaua mobilă. Dacă LED-ul de conectare 3G clipește (verde, albastru sau azuriu), stick-ul USB este în curs de conectare la rețea.

VERDE GPRS/EDGE

AZURIU HSPA

#### LED-ul de conectare WiFi de pe Mobile Broadband Sharing Dock

clipește când funcția WiFi este activă și există utilizatori conectați. Acesta rămâne aprins continuu când funcția WiFi este activă însă nu există utilizatori conectați. Dacă LED-ul este stins, funcția WiFi este dezactivată.

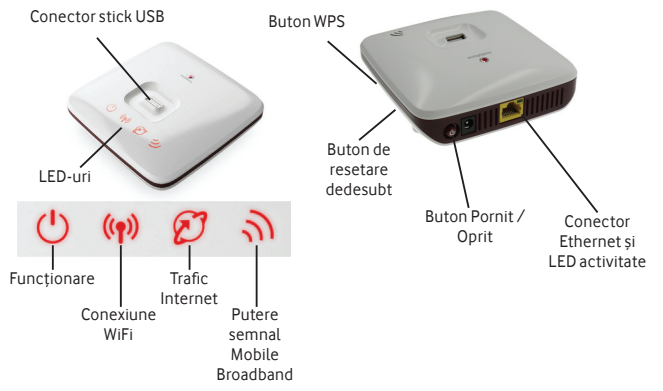

#### Activitate LED-uri

Funcționare: Pornit / Oprit Conexiune WiFi: Traficul dintre dispozitive și Sharing Dock Trafic Internet: Traficul dintre stick-ul USB și rețeaua mobilă Putere semnal Mobile Broadband: Excelent (3 bare) / Foarte bun / Bun (1 bară)

Activitate Ethernet: Traficul LAN prin cablul Ethernet

# Punerea în funcțiune

#### Sfat:

Mobile Broadband Sharing Dock poate fi utilizat cu mai multe tipuri de stick-uri USB Vodafone Mobile Broadband, cum ar fi E172, E220, K3715, K3765, K4505, K3765-Z, K4505-Z, K3760. Această listă este actualizată permanent; pentru versiunea la zi consultați site-ul de asistență globală Vodafone la adresa: http://support.vodafone. com/sharingdock. 1. Notați detaliile de securitate WiFi, care includ cheia de rețea securizată WPA2 și numele rețelei WiFi (SSID). Cheia WPA2 și numele SSID sunt unice pentru fiecare dispozitiv și sunt notate pe o etichetă aflată pe partea inferioară a dispozitivului Sharing Dock.

2. Introduceți cartela SIM în stick-ul USB Vodafone Mobile Broadband, apoi introduceți stick-ul Mobile Broadband în conectorul din partea superioară a Vodafone Mobile Broadband Sharing Dock.

3. Conectați Sharing Dock la priză și porniți-l apăsând butonul Pornit / Oprit din spatele dispozitivului. LED-ul de funcționare din fața dispozitivului se va aprinde.

4. După pornire, Sharing Dock se va conecta automat la rețeaua Mobile Broadband prin stick-ul USB Mobile Broadband dacă vă aflați în rețeaua de domiciliu (nu sunteți în roaming). LED-ul de conectare 3G al stick-ului USB va afișa tipul de conexiune stabilită.

## Punerea în funcțiune (continuare)

#### Sfat:

Sharing Dock oferă avantajul de a putea fi amplasat într-o zonă cu semnal optim pentru stick-ul USB Mobile Broadband (de exemplu lângă o fereastră), în timp ce PC-ul și celelalte dispozitive pot fi situate acolo unde aveți nevoie de ele.

Încercați să amplasați Sharing Dock în diverse poziții pentru a obține semnal 3G maxim (3 bare pe indicatorul LED). 5. În cazul în care cartela SIM din stick-ul USB Mobile Broadband necesită introducerea unui cod PIN (sau dacă există probleme cu acoperirea Mobile Broadband), deschideți o fereastră de browser și veți fi redirecționat automat (dacă aveți o pagină de pornire setată în browser) la ecranul de introducere a codului PIN. Dacă redirecționarea nu se realizează automat, accesați ecranul de configurare Sharing Dock tastând în browser http://192.168.0.1 sau http://VodafoneMobileBroadband.SharingDock (doar dacă ați asociat / conectat deja Sharing Dock prin WiFi sau Ethernet).

6. Funcția WiFi Sharing Dock este activată automat la pornire, însă va trebui să creați la început o asociere / conexiune între dispozitivul WiFi (PC, consolă de jocuri etc.) și Sharing Dock. În mod normal, această asociere va fi folosită ulterior automat, în funcție de modul de configurare a dispozitivului dvs.

De obicei, asocierea poate fi creată căutând cu dispozitivul rețelele WiFi disponibile și introducând detaliile de securizare ale Sharing Dock pentru a configura automat o conexiune WiFi.

## Conectarea la Mobile Broadband Sharing Dock

#### Sfat:

Dacă la Sharing Dock este conectat un stick USB Mobile Broadband, dispozitivul Sharing Dock se va conecta la rețeaua Mobile Broadband imediat ce este pornit.

Rețineți că dacă PC-ul dvs. este configurat să se conecteze automat la Dock când este pornit, PC-ul poate genera trafic în rețeaua mobilă (de exemplu în cazul în care pe PC sunt activate actualizările automate). La prima conectare Sharing Dock veți avea nevoie de cheia WPA2 și de numele SSID (vezi pagina Punerea în funcțiune).

Folosiți aplicația WiFi normală de pe computerul dvs. pentru a vă conecta. Selectați rețeaua VodafoneSharingDock\_xxxxyy din lista de rețele WiFi disponibile și faceți clic pe Conectare. xxxxyy reprezintă un grup de cifre și litere generate aleatoriu, care diferă de la un dispozitiv la altul.

#### IMPORTANT

Vă recomandăm să treceți în revistă setările de securitate WiFi implicite pentru a vă asigura că îndeplinesc cerințele dvs. Dacă este cazul, configurați setările de securitate înainte de a utiliza dispozitivul, accesând pagina de gestionare a dispozitivului conform instrucțiunilor din secțiunea Configurare (pagina următoare).

Pentru a proteja dispozitivul, alegeți o cheie WPA2 și o parolă de administrator pe care să vi le puteți aduce aminte cu ușurință.

### Configurare

#### Sfat:

Dacă modificați cheia rețelei, conexiunea fără fir la Sharing Dock va fi **dezactivată** și va trebui să vă reconectați cu noua cheie de rețea.

Acest ecran poate fi folosit și pentru a verifica rețeaua Mobile Broadband folosită, inclusiv informațiile despre roaming. Dispozitivul va fi configurat automat pe baza setărilor cartelei SIM, însă dacă doriți să modificați o setare, puteți accesa pagina de gestionare a dispozitivului în timp ce sunteți conectat la acesta prin WiFi tastând în browser http://VodafoneMobileBroadband.SharingDock sau http://192.168.0.1.

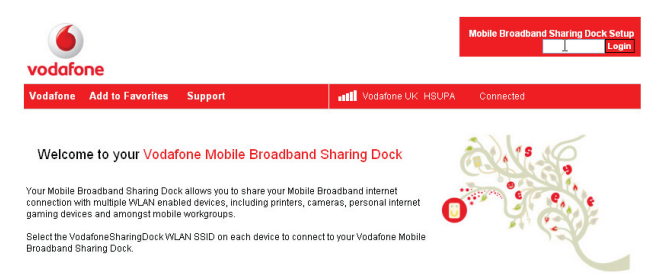

Pentru a modifica parola administratorului, tastați "admin" în fereastra Conectare, apoi faceți clic pe Conectare. Selectați Administrare în meniul din stânga și selectați Setări parolă.

Pentru a modifica profilul de securitate, tastați "admin" în fereastra Conectare, apoi faceți clic pe Conectare. Selectați WiFi în meniul din stânga.

# Informațiile interfeței Web

Interfața Web afișează în permanență anumite informații, indiferent dacă sunteți sau nu conectat.

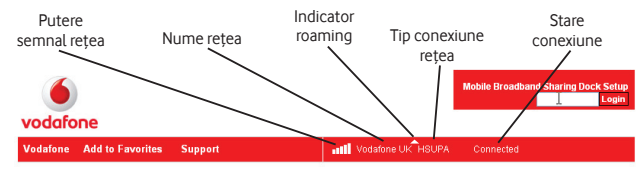

#### Welcome to your Vodafone Mobile Broadband Sharing Dock

Your Mobile Broadband Sharing Dock allows you to share your Mobile Broadband internet connection with multiple WLAN enabled devices, including printers, cameras, personal internet gaming devices and amongst mobile workgroups.

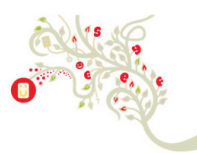

Select the VodafoneSharingDock WLAN SSID on each device to connect to your Vodafone Mobile Broadband Sharing Dock.

Putere semnal rețea: Dacă nu sunt afișate bare albe, semnalul este inexistent; puterea semnalului variază între 1 bară (semnal slab) și 5 bare (semnal foarte puternic).

Nume rețea: Numele rețelei la care este conectat stick-ul USB Mobile Broadband.

Indicator roaming: Când vă aflați în roaming este afișat un triunghi alb. Tip conexiune rețea: GPRS, EDGE, 3G, 3G+, HSUPA.

Stare conexiune: Neconectat, Se conectează, Conectat.

# Configurare complexă

# Sfat pentru remedierea problemelor:

Dacă v-ați conectat la dispozitiv prin WiFi și Sharing Dock vă redirecționează la interfața Web (la pagina de configurare) în locul paginii pe care doriți să o accesați în browser, dispozitivul nu se poate conecta la o rețea Mobile Broadband.

Verificați indicațiile LED-urilor și starea conexiunii în interfața Web. Acestea ar trebui să confirme că dispozitivul este conectat; în caz contrar, consultați ghidul de configurare complexă. Sharing Dock este conceput astfel încât să fie ușor de utilizat, oferind în același timp un set complex de parametri configurabili. De exemplu, utilizatorii Vista și Windows 7 pot activa manual funcția WPS (Wireless Protected Setup), care securizează și simplifică accesul la Sharing Dock, prin apăsarea butonului WPS, la solicitarea sistemului de operare Windows, în locul introducerii cheii WPA2.

Pentru instrucțiuni detaliate despre configurarea Vodafone Mobile Broadband Sharing Dock, consultați ghidul de configurare complexă, care poate fi descărcat de la adresa: www.support.vodafone.com/SharingDock.

Ghidul de configurare complexă conține următoarele informații:

- Punerea în funcțiune prima conectare și setări de securitate;
- Utilizarea interfeței pentru browser;
- Remedierea problemelor;
- Glosar.

Termenul Mobile Broadband și simbolul "păsări" sunt mărci comerciale ale GSMC Limited.

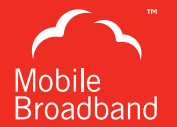

# €€0682

© Vodafone 2010. Vodafone și siglele Vodafone sunt mărci comerciale ale Vodafone Group. Toate numele de produse și companii menționate aici pot fi mărci comerciale ale posesorilor acestora.

Cod produs: SharingDock 03/10\_ro\_RO

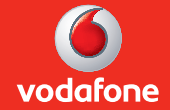